| • 0                                                          | MANUAL DE USUARIO              |                              |                 |  |  |
|--------------------------------------------------------------|--------------------------------|------------------------------|-----------------|--|--|
| RENIEC<br>REGISTRO NACIONAL DE IDENTIFICACIÓN Y ESTADO CIVIL | CÓDIGO:<br>MU-001-GTI/SGIS/133 | VERSIÓN:<br>06<br>FEC.APROB: | página:<br>1/26 |  |  |
| RESOLUCI                                                     | ÓN GERENCIAL Nº -2016-0        | GTI/RENIEC                   |                 |  |  |

# SISTEMA DE CONSULTAS EN LÍNEA VIA INTERNET

SEXTA VERSIÓN

# INDICE

| Ι.   | OBJETIVO                | . 3 |
|------|-------------------------|-----|
| II.  | ALCANCE                 | . 3 |
| III. | DESCRIPCIÓN             | . 3 |
| 3.1. | DESCRIPCIÓN DEL SISTEMA | . 3 |
| 3.2. | DESCRIPCIÓN OPERATIVA   | . 3 |
| IV.  | VIGENCIA                | 26  |
| ν.   | APROBACIÓN              | 26  |
| VI.  | ANEXOS (OPCIONAL)       | 26  |

#### I. OBJETIVO

Describir el procedimiento a seguir para realizar consulta de datos y/o imágenes de personas naturales usando el Aplicativo de Consultas en Línea Vía Internet.

# II. ALCANCE

El presente documento es administrado por la Unidad de Ingeniería de Software de la Oficina de Tecnología de la Información del RENIEC, y es fuente de consulta y aplicación para el Sistema de Consultas en Línea Vía Internet.

El contenido de este manual puede ser modificado o actualizado, según las competencias y exigencias de la UIS.

# III. DESCRIPCIÓN

## 3.1. Descripción del Sistema

El Sistema de Consultas en Línea Vía Internet, consta de las siguientes características:

#### Sistema interno:

- ✓ El acceso será por autenticación ID Perú:
  - o DNI electrónico.
  - Biometría facial.
- Se podrán realizar consultas de datos y/o imágenes de personas naturales según el nivel de permiso que posee como son: *Nivel 1* (Mayor), *Nivel 2* (Mayor) y *Nivel 3* (Mayor/Menor).
- ✓ Búsqueda de las personas naturales se podrán realizar: **Por DNI** o **Por Nombres**.
- ✓ Impresión de Ficha RENIEC Datos del ciudadano.

#### Sistema externo:

✓ Alta y baja de usuarios finales.

# 3.2. Descripción Operativa

#### 3.2.1. Acceso al Sistema Interno

Para que el usuario pueda ingresar deberá acceder a la plataforma digital única del Estado Peruano (<u>www.reniec.gob.pe</u>), seleccionar la opción de Servicios en

Línea *Figura 1* y luego a la opción de Consultas en Línea según la siguiente imagen *Figura 2*.

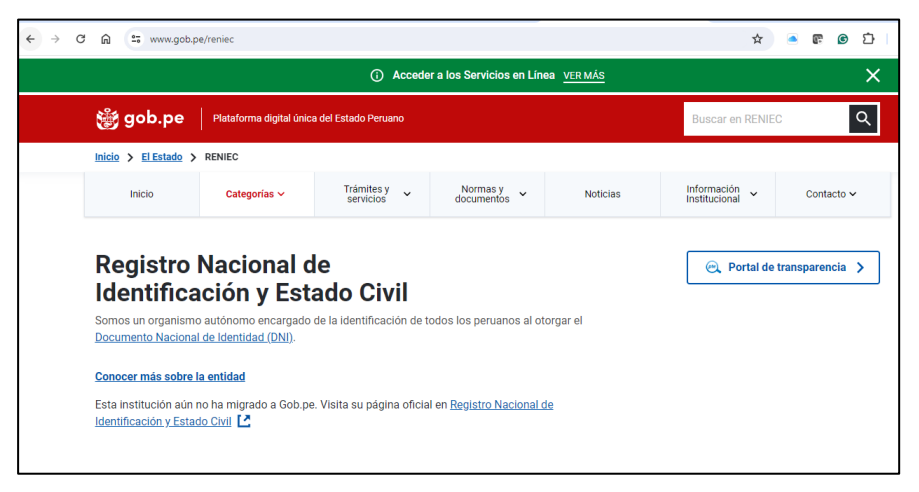

Figura 1.

Pantalla de Acceso al Portal Institucional/

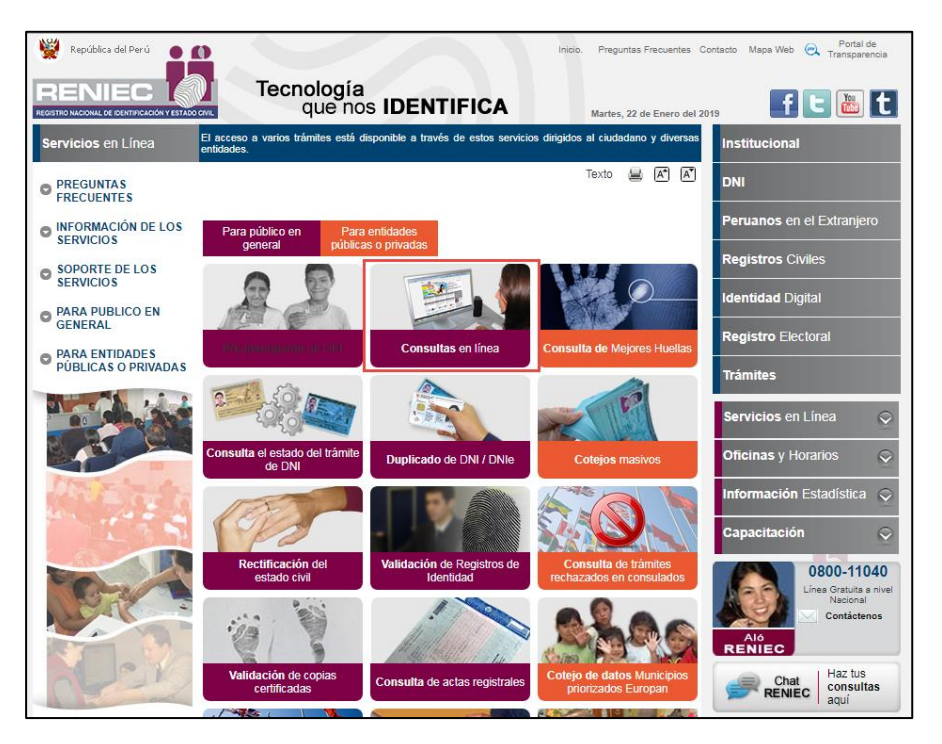

Figura 2. Pantalla de Servicios en Línea / Opción de Consultas en Línea

# 3.2.2. Acceso al Aplicativo

El acceso a la aplicación es con autenticación ID Perú: "DNI Electrónico" y "Biometría facial", tal como se indica en la *Figura 3*.

Si la Entidad tiene un convenio PRE PAGO y no cuenta con saldo suficiente para realizar consultas de los ciudadanos; el aplicativo debe mostrar el siguiente mensaje de aviso *"Entidad no cuenta con saldo suficiente". Ver Figura 4,* sea cual sea el tipo de autentificación: "DNI Electrónico" y "Biometría facial".

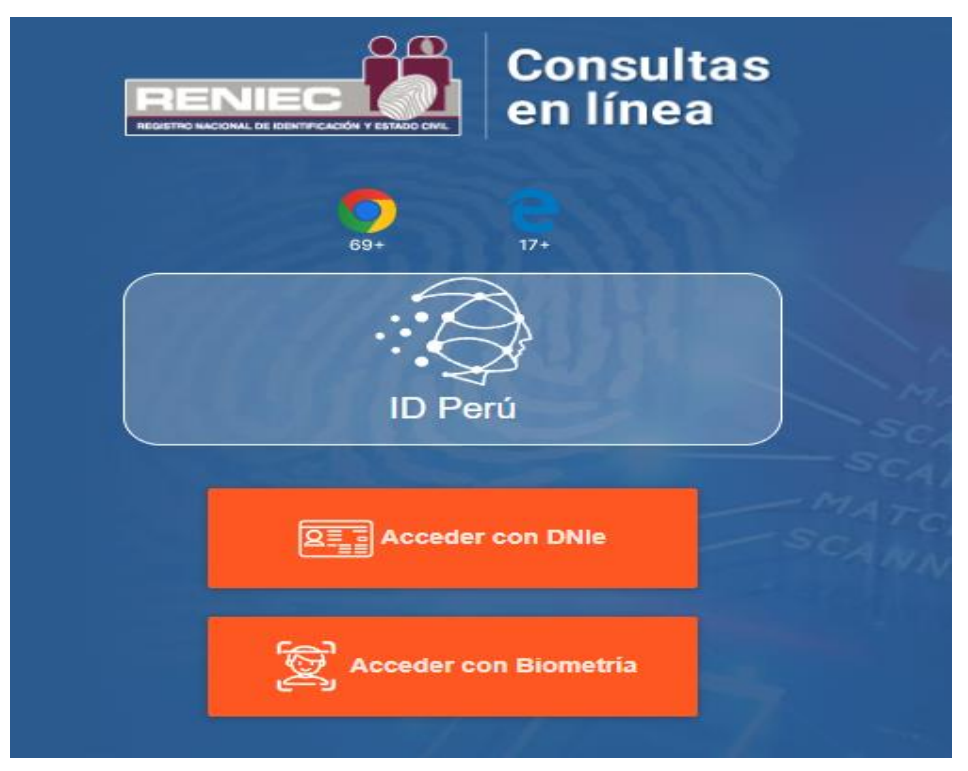

Figura 3. Pantalla de Acceso al Aplicativo

|                     | Mensaje<br>Entidad no cuenta con saldo suficiente                                                                                                    | × <sup>Iola, PEDRO</sup><br>❷ Salir |
|---------------------|----------------------------------------------------------------------------------------------------|-------------------------------------|
| Bu<br>–<br>Es<br>im | CERRAR<br>le tipo de consulta muestra los datos personales del ciudadano así como imágenes de su foto, f<br>presión dactilar según el nivel de consulta. | irma e                              |

Figura 4. Pantalla de Acceso – Mensaje de Aviso

También se cuenta con los siguientes links de: "*Requisitos*", "*Formato de Solicitud*", "*Ayuda*", "*Manual de Usuario*" así como "*Recomendaciones*" para los usuarios que van a autenticarse con DNIe y con Biometría facial, como se muestra en la *Figura 5*.

| E t () Formato de Solicitud Ayuda Manual de Usuario Recomendaciones     | A PAR<br>HACIE<br>RESPE<br>NECEP | TIR DEL 31 DE MAYO DEL 2024 S<br>TIR DEL 31 DE MAYO DEL 2024 S<br>TIR DEL 31 DE MAYO DEL 31 DE MAYO DEL 31 DE MAYO DEL 31 DE MAYO DEL 31 DE MAYO DEL 31 DE MAYO DE | Consul<br>en líne | tas<br>a |   |
|-------------------------------------------------------------------------|----------------------------------|----------------------------------------------------------------------------------------------------|-------------------|----------|---|
| Requisitos Formato de Solicitud Ayuda Manual de Usuario Recomendaciones | cel@re                           | niec.gob.pe                                                                                                    | Ō                 |          | - |

# 3.2.2.1. Link de Requisitos:

El resultado de hacer clic en el enlace de "Requisitos" se muestra en la Figura 6.

|                                                                                                    | CONSULTAS EN LÍNEA                                                                                                    |                                                                                                    |
|----------------------------------------------------------------------------------------------------|----------------------------------------------------------------------------------------------------|----------------------------------------------------------------------------------------------------|
| El RENIEC brinda a los Notario<br>Privado constituidas en el Perú<br>hacer consultas en relación a<br>irrestricto respeto a la intimidad                                                                                     | os Públicos, las Entidades Públicas,<br>y que desarrollen actividades en el<br>la identificación de las personas (d<br>personal y garantizando la privacida            | las Personas Jurídicas de Derecho<br>territorio nacional, la comodidad de<br>atos y/o imágenes), preservando el<br>ad de la información.                     |
| Este servicio permite verifica<br>transacciones, logrando<br><u>https://cel.reniec.gob.pe/celweb</u>                                                                                                    | ar la identidad y otorga segurida<br>reducir notablemente los<br><u>/index.html</u>                                                                                    | ad en la realización de diversas<br>intentos de suplantación.                                                                                                |
| El RENIEC tiene establecido es<br>Consultas en Línea Vía<br>Consultas en Línea vía<br>Servicio de Verificación<br>Servicio de Verificación<br>Web Service de Datos<br>Web Service Biométrico<br>Web Service Biométrico       | ste servicio en varias modalidades:<br>Internet<br>Línea Dedicada<br>Biométrica de la Identidad de las Pe<br>Biométrica de Consulta Integrada.<br>Dactilar<br>Dactilar | rrsonas.                                                                                                    |
| Co                                                                                                    | nsultas en Línea Vía Int                                                                                                    | ternet                                                                                                    |
| Descripción<br>Este servicio permite que a pa<br>del nombre completo de una<br>aparece inscrito en el Registro<br>Identificación de las Personas<br>tecnología web.<br>Tiene como requisito previo la s<br>y su INSTITUCIÓN. | rtir del número de inscripción en el<br>persona, se suministre información<br>Único de<br>Naturales - RUIPN, a través de una<br>suscripción de un Convenio de Sum      | RUIPN (número de DNI), así como<br>de carácter público del titular que<br>interconexión vía internet utilizando<br>nistro de Información entre <b>RENIEC</b> |

Figura 6. Pantalla de Enlace de "Requisitos"

#### 3.2.2.2. Formato de Solicitud:

El resultado de hacer clic en el botón del enlace "*Formato de Solicitud*" se muestra en la *Figura 7*.

| SOLICITUD DE AC                                                                                                    | CESO AL SER                                                   |               | ONSULT             | TAS EN LINE    | 4                          |
|----------------------------------------------------------------------------------------------------|---------------------------------------------------------------|---------------|--------------------|----------------|----------------------------|
| SOLICITUD DE AC                                                                                                    | CESO AL SER                                                   | VICIO DE C    | ONSULT             | TAS EN LINEA   | 2                          |
| DIRECCIÓN DE CERTIFICA                                                                                                    |                                                               |               |                    |                | -                          |
| the second second second second second second second second second second second second second second second se                                                                                                    | ACION Y SERV                                                  | ICIOS DIGIT   | ALES               |                |                            |
| RENIEC<br>Ir Bolivia Nº 109 Piso 30 E                                                                                                    | dif Centro Civ                                                | ico – Lima    |                    |                |                            |
| SI. BOIMAN ISPISO SO E                                                                                                    | un centro civ                                                 | co - Lima     |                    |                |                            |
| De mi consideración:                                                                                                    |                                                               |               |                    |                |                            |
|                                                                                                    |                                                               |               |                    |                |                            |
| Y0,00                                                                                                    | n correo electr                                               | ónico         |                    | , identificad  | 10 CON DIN                 |
| con teléfono fijo                                                                                                    | y celu                                                        | lar           |                    | en mi (        | calidad de                 |
| na na mananana minin<br>N                                                                                                    |                                                               | de            | la                 | empre          | esa/entidad                |
| on la Dartida Dagistral MR                                                                                                    |                                                               | do la         | Oficina d          | según poder    | es inscrito<br>Públicos de |
| con                                                                                                    | RUC Nº                                                        | ue ia         | Oncard G           | , con dom      | icílio legal               |
| en                                                                                                    | NOVERED AND A ROLL                                            |               |                    |                |                            |
| Provincia de                                                                                                    | Depa                                                          | artamento/Re  | egión              |                | ; po                       |
| a presente solicito suscribir (                                                                                                    | un convenio de                                                | suministro d  | se intorm          | ación a fin de | contar con                 |
| AND A DEPOSIT STREET AND A STREET AND A ST | 31                                                            |               |                    |                |                            |
| er (105) siguiente (5) servicio                                                                                                    |                                                               |               |                    |                |                            |
| MARCAR LOS SERVICIOS                                                                                                    | QUE SE REQU                                                   | JIERAN:       |                    |                |                            |
| MARCAR LOS SERVICIOS                                                                                                    | QUE SE REQU                                                   | JIERAN:       |                    |                |                            |
| *MARCAR LOS SERVICIOS<br>Consultas en Línea                                                                                                    | QUE SE REQU                                                   | JIERAN:       |                    |                |                            |
| *MARCAR LOS SERVICIOS<br>Consultas en Línea<br>Consultas vía línea                                                                                                    | QUE SE REQU<br>vía internet<br>dedicada                       | JERAN:        |                    |                |                            |
| *MARCAR LOS SERVICIOS<br>Consultas en Línea<br>Consultas vía línea                                                                                                    | QUE SE REQU<br>via internet<br>dedicada                       | JERAN:        |                    |                |                            |
| *MARCAR LOS SERVICIOS<br>Consultas en Línea<br>Consultas vía línea<br>Verificación biométi                                                                                                    | QUE SE REQU<br>via internet<br>dedicada<br>rica de la identio | iad de las pe | NSORAS             |                |                            |
| *MARCAR LOS SERVICIOS<br>Consultas en Línea<br>Consultas vía línea<br>Venficación biométi                                                                                                    | QUE SE REQU<br>vía internet<br>dedicada<br>rica de la identio | fad de las pe | <del>v</del> sonas |                |                            |

Figura 7. Pantalla de enlace "Formato de Solicitudes

#### 3.2.2.3. Ayuda:

El Resultado de hacer clic en el botón de enlace "Ayuda" se muestra en la Figura 8.

#### PREGUNTAS FRECUENTES CONTESTADAS 1. Olvidé mi contraseña ¿qué debo hacer? Si usted olvidó su contraseña, deberá comunicarlo al coordinador de su empresa o institución, para que él pueda resetear su contraseña. Siempre y cuando el coordinador cuente con su DNI electrónico y su lector. Mientras tanto el coordinador deberá enviar una carta a la Oficina de Convenios para solicitar el reseteo de su contraseña. 2. Al ingresar al servicio me sale empresa inactiva o cancelada ¿por qué? Se encuentra inactiva porque quizá hubo un retraso en el pago del consumo del mes, o si incumplió con una cláusula del convenio, o si se encuentra cancelada es porque quizá su convenio se encuentra vencido. 3. Al momento de ingresar al servicio me sale login ha caducado constantemente y no puedo ingresar ¿qué debo hacer? Usted deberá borrar el caché de su navegador de internet y actualizar la página. 4. ¿Qué medidas de seguridad me recomienda? Por medida de seguridad usted no debe utilizar el servicio fuera de su empresa o institución, ya que el uso en las cabinas de internet puede propiciar el uso indebido del servicio. 5. ¿Cómo solicito un nuevo usuario? El coordinador de su empresa o institución, es la persona autorizada de dar Altas/Bajas de usuarios. Solo podrá dar Altas/Bajas de usuarios de la entidad al que pertenece, con el uso de su DNI electrónico.

Figura 8. Pantalla de enlace "Ayuda"

#### 3.2.2.4. Manual de Usuario:

El Resultado de hacer clic en el botón de enlace "*Manual de Usuario*" se muestra en la *Figura 9.* 

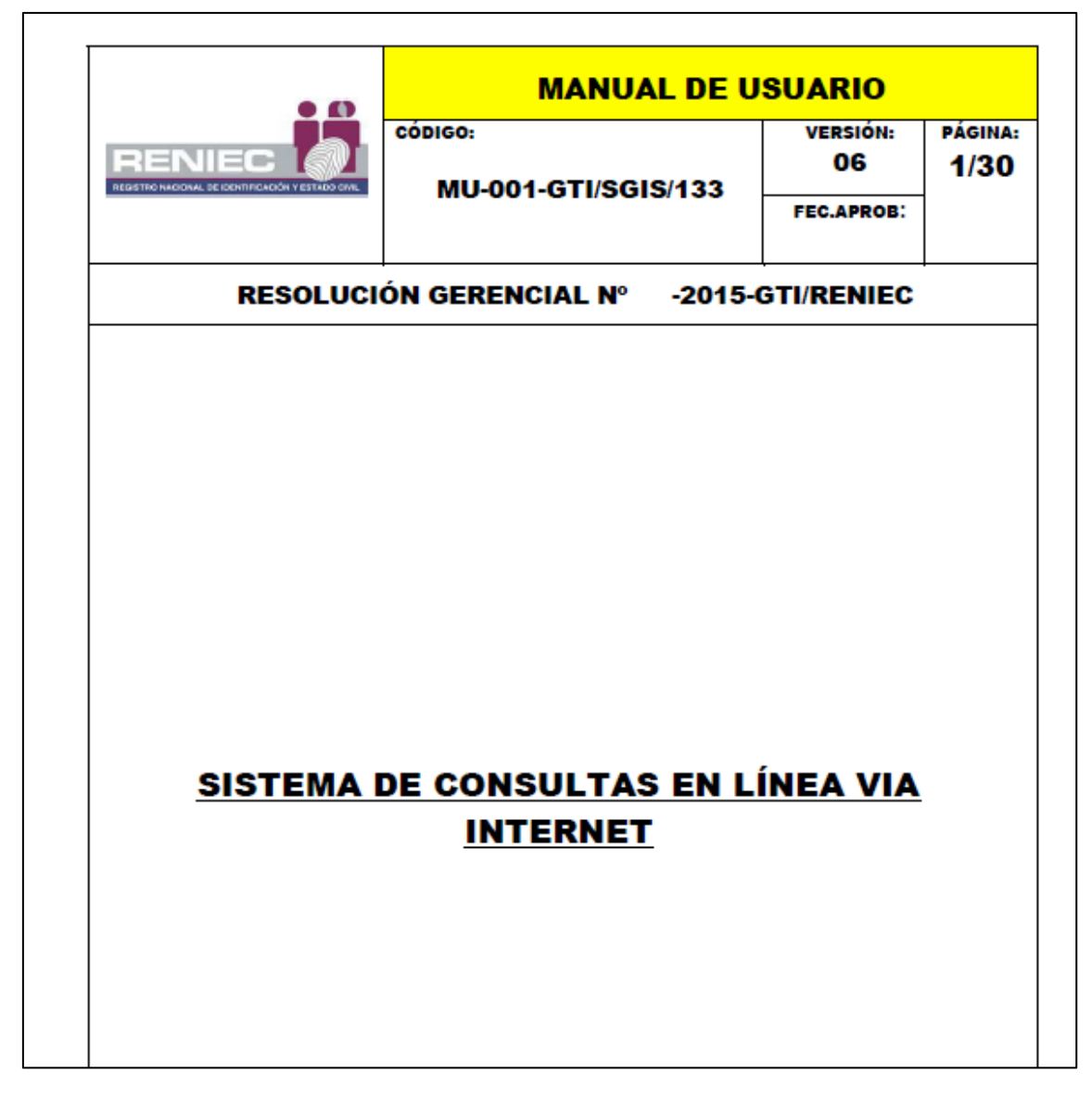

Figura 9. Pantalla de enlace de "Manual de Usuario"

#### 3.2.2.5. Recomendaciones:

Esta sección es solo para usuarios que deseen autenticarse con DNI electrónico o Biometría Facial en donde van a encontrar recomendaciones de uso para la correcta autenticación. *Ver Figura 10 y Figura 11.* 

| ,                                                                                                    |  |  |  |  |
|----------------------------------------------------------------------------------------------------|--|--|--|--|
| PLATAFORMA ID PERÚ                                                                                                    |  |  |  |  |
| Autenticación con DNIe                                                                                                    |  |  |  |  |
| Requisitos:                                                                                                    |  |  |  |  |
| <ul> <li>PC con CPU de 32 bits o 64 bits de 1GHz o más.</li> <li>Sistema operativo Windows 10 o superior.</li> <li>Navegador Web recomendados: Microsoft Edge 17+ y Google Chrome 69+.</li> <li>.Net Framework 4.8.</li> <li>Conexión a internet.</li> <li>Lector de tarjeta inteligente, verificar que se tenga instalado el controlador.</li> <li>No se debe tener restricciones para la siguiente URL:</li> </ul> |  |  |  |  |
| Para realizar la autenticación con DNIe en navegador Microsoft Edge, no se requiere<br>instalar extensiones adicionales.<br>Para realizar la autenticación con DNIe en navegador Google Chrome se debe instalar<br>el Click Once, seguir los pasos tal como se detalla en las siguientes imágenes:                                                                                                    |  |  |  |  |
|                                                                                                    |  |  |  |  |
|                                                                                                    |  |  |  |  |
| Importante:<br>Para poder utilizar el DNIe, necesitas tener<br>instalado el plugin de ClickOnce.<br>Deseo continuar.<br>Si tienes problemas con este proceso de auterticación, orueba                                                                                                    |  |  |  |  |
| CONTINUAR                                                                                                    |  |  |  |  |

Figura 10. Pantalla de enlace de "Recomendaciones de uso"

| Inserta tu DNIe en el dispositivo lector:                                                             |  |  |
|----------------------------------------------------------------------------------------------------|--|--|
| Importante:                                                                                           |  |  |
| Para poder utilizar el DNIe, necesitas tener<br>instalado el plugin de <mark>ClickOnce</mark> .       |  |  |
| 🗆 Deseo continuar.                                                                                    |  |  |
| Si tienes problemas con este proceso de autenticación, prueba<br>con la <mark>versión legacy</mark> . |  |  |
| CONTINUAR                                                                                             |  |  |
| CANCELAR                                                                                              |  |  |
|                                                                                                    |  |  |

Figura 11. Pantalla de enlace de componente de ID Perú

#### 3.2.3. Autenticación con Biometría facial.

Esta funcionalidad es para que los usuarios puedan autenticarse haciendo uso de la plataforma ID Perú por medio de la Biometría facial. Según la *Figura 12* se debe hacer clic en la opción de "Acceder con Biometría" para visualizar el modal "Acceso con Biometría" (*ver Figura 13*) el cual pedirá que ingrese su número de DNI y luego de generar el código QR (ver Figura 14) deberá acceder con la aplicación desde un dispositivo móvil (ver Figura 15), escanear el código QR, completar la autenticación y de ser exitoso será redireccionado a la aplicación de CEL internet para continuar con el flujo.

|                                         | REGISTRO NACIONAL DE DONTIFICACIÓN Y ESTADO                                                                                            |                                                                                | a                                                                                           |   |
|-----------------------------------------|----------------------------------------------------------------------------------------------------|--------------------------------------------------------------------------------|---------------------------------------------------------------------------------------------|---|
|                                         |                                                                                                    | <u>.</u>                                                                       |                                                                                             |   |
|                                         |                                                                                                    | 69+ 17+                                                                        | 7.7.4 5                                                                                     |   |
|                                         |                                                                                                    |                                                                                |                                                                                             |   |
|                                         | IMAS                                                                                                    | ID Perú                                                                        | MATCH .                                                                                     |   |
|                                         |                                                                                                    |                                                                                | SCANNING -                                                                                  |   |
|                                         | 8                                                                                                    | Acceder con DNIe                                                               | Harry Contraction                                                                           |   |
|                                         | ×                                                                                                    | Acceder con Biomet                                                             | ria                                                                                         |   |
| A PAF<br>HACII<br>RESP<br>NECE<br>cel@r | RTIR DEL 31 DE MAYO DEL 2024<br>ENDO U SO EXCLU SIVO DEL DN<br>ECTIVA LECTORA DE DNIE. SE<br>SARIAS. PARA CONSULTAS CO<br>eniec.gob.pe | SÓLO SE PODRÁ AG<br>IE, PARA LO CUAL D<br>RUEGA TOMAR LA S<br>MUNICARSE AL COF | CCEDER A ESTE SERVICIO<br>EBERÁ CONTAR CON SU<br>PRECAUCIONES Y MEDIDAS<br>REO ELECTRÓNICO: |   |
| 1 H                                     |                                                                                                    |                                                                                |                                                                                             |   |
| <b>E</b>                                | Ŷ                                                                                                    | 0                                                                              |                                                                                             | ¥ |

Figura 12. Pantalla de Selección de Acceso con Biometría

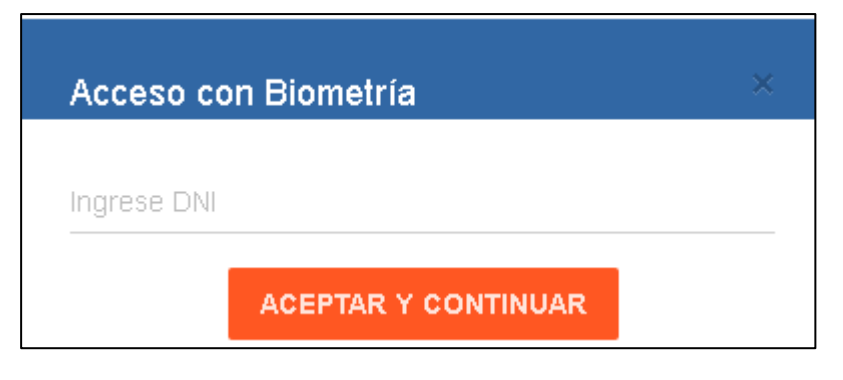

Figura 13. Pantalla Ingrese DNI – Acceso con Biometría

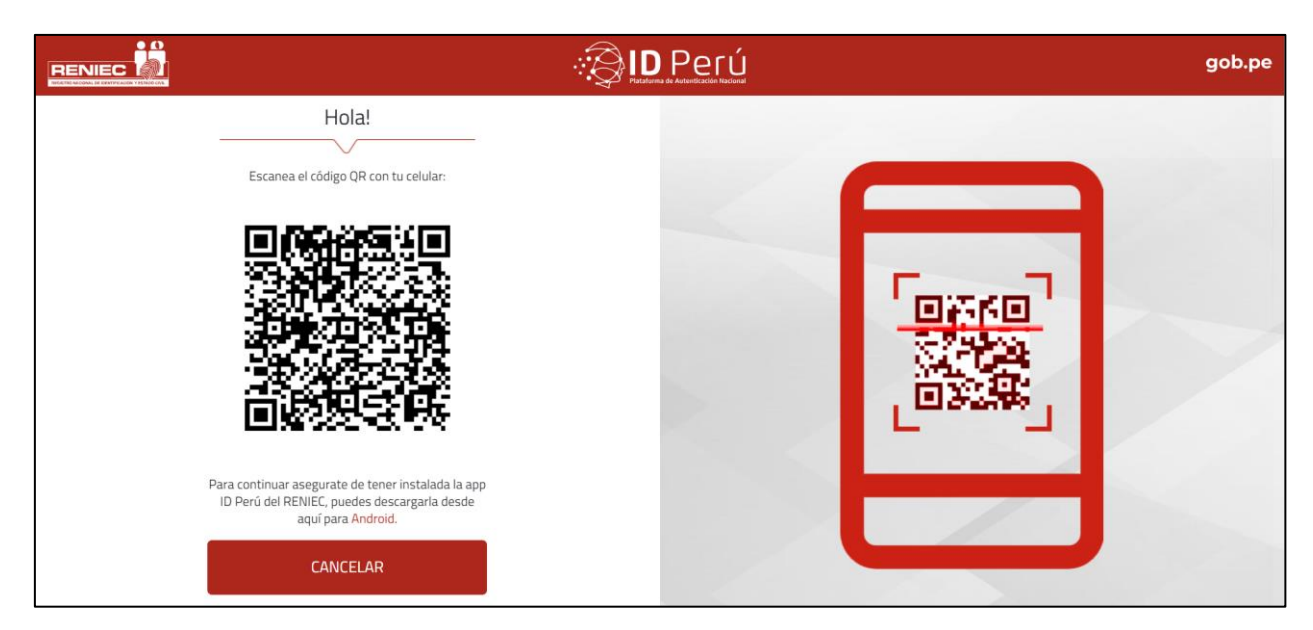

Figura 14. Pantalla de la plataforma de ID Perú – Código QR

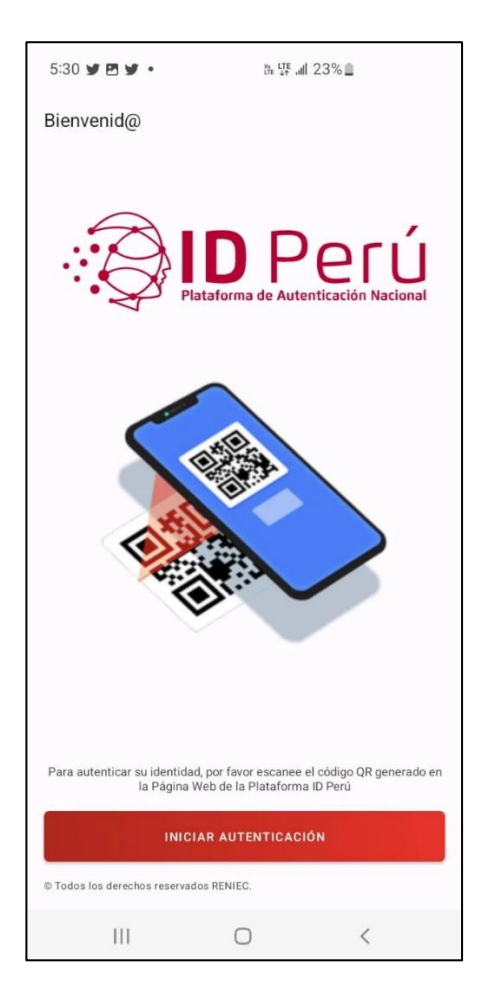

Figura 15. Pantalla de la aplicación de ID Perú

#### 3.2.4. Autenticación con DNI Electrónico.

Tal como se indica en la *Figura 16*, previamente el usuario debe verificar que el lector de tarjeta inteligente este correctamente conectado a su estación de trabajo (Pc o laptop), luego se debe insertar su DNIe y presionar el botón "*Acceder con DNIe*" para ingresar a la plataforma de ID Perú como en la *Figura 17.* Si la validación es exitosa se va a visualizar el panel modal de Entidad *Figura 19* en caso el usuario este asignado a varias entidades de lo contrario se va direccionar a la pantalla de Términos Legales (*3.2.8*). Si la validación no es exitosa se debe reintentar.

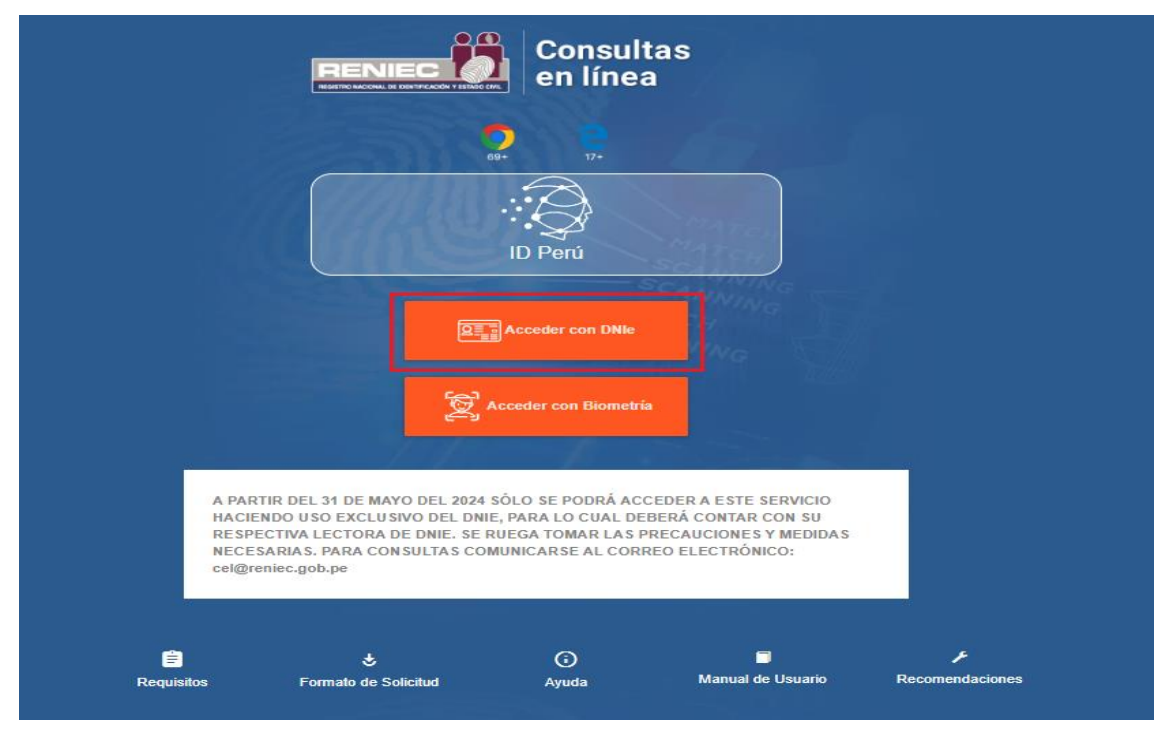

Figura 16. Pantalla de Acceso con DNI Electrónico

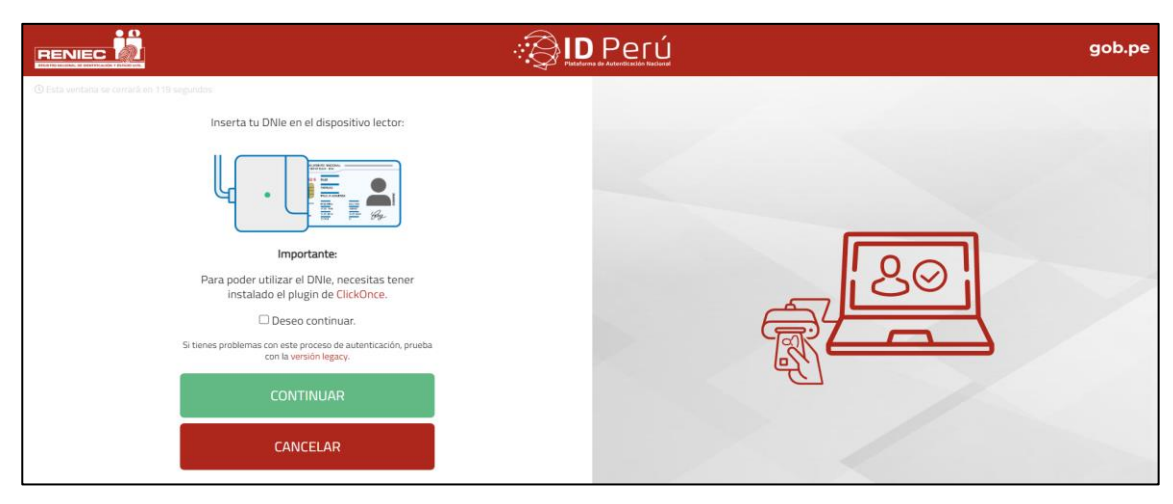

Figura 17. Pantalla de Verificación del DNIe – ID Perú

#### 3.2.5. Panel modal de Entidades y Grupo

Luego de la validación exitosa ya sea por Autenticación por Biometría Facial y Autenticación con DNI Electrónico se visualiza el panel modal de Entidad.

En caso que el usuario solo este asignado a una *empresa* y un *grupo*, ya no se va mostrar el panel modal, direccionándose a la página de Términos Legales (3.2.6) pero si el usuario pertenece a más o igual de 2 *Entidades* y más o igual de 2 *grupos* se van a visualizar los siguientes paneles modales:

#### 3.2.5.1. Entidad:

En este combo se permite seleccionar la *Entidad* con la que el usuario desea realizar la búsqueda *Figura 18*, una vez seleccionado se debe presionar el botón "*Continuar*".

| ENTIDADES                             |           |
|---------------------------------------|-----------|
| Seleccione una entidad para continuar |           |
| VILLAS OQUENDO S.A.                   | •         |
|                                       |           |
|                                       | CONTINUAR |
|                                       |           |

Figura 18. Panel Modal de Entidad

#### 3.2.5.2. Grupo

En este combo se permite seleccionar el grupo con el que el usuario realizará las consultas, como se indica en la *Figura 19*, se puede visualizar uno o más *grupos* asignados dentro de la empresa, una vez seleccionado se deben presionar el botón "*Continuar*".

| GRUPOS                             |           |
|------------------------------------|-----------|
| Seleccione un grupo para continuar |           |
| CEL NIVEL 2                        | •         |
|                                    | CONTINUAR |
|                                    |           |

Figura 19. Panel Modal de Grupo

## 3.2.6. Términos Legales

Luego de la autenticación exitosa del usuario, se va a direccionar a la página de Términos Legales *Figura 23*, en donde al hacer clic en el link de *"Leer más*" va permitir visualizar el texto completo de los términos legales.

El botón "*Aceptar y Continuar*" va direccionar a la página de Consulta por DNI. Y el botón "*No Aceptar*" va direccionar a la página inicial de autenticación de usuario.

|                                                                                                    | Consultas<br>en línea                                                                                                    |
|----------------------------------------------------------------------------------------------------|----------------------------------------------------------------------------------------------------|
| Términos Legales                                                                                                    |                                                                                                    |
| REGISTRO NACIONAL DE IDENTIFICACIÓN Y E                                                                                                    | STADO CIVIL                                                                                                    |
| CONOCIMIENTO Y ACEPTACIÓN DE LOS TÉRMI                                                                                                    | INOS DE SERVICIO                                                                                                    |
| REQUISITOS PARA ACCEDER AL SERVICIO                                                                                                    |                                                                                                    |
| <ol> <li>Haber suscrito un convenio con RENIEC.</li> <li>Disponer del equipo necesario para establec</li> <li>Disponer de su propia cuenta de acceso a In</li> </ol>                                                                                                    | er una conexión a Internet.<br>ternet.                                                                                                    |
| USO Y LIMITACIONES DEL SERVICIO                                                                                                    |                                                                                                    |
| I POLÍTICA DE PRIVACIDAD -                                                                                                    |                                                                                                    |
| <ol> <li>Cuando va ser USUARIO del servicio, recibir</li> <li>Ud. es el único responsable si no mantiene la</li> <li>Ud. es el único responsable de cualquier o to</li> <li>Ud. puede cambiar su contraseña cuando lo</li> <li>El USUARIO notificará inmediatamente a R<br/>intrusión de seguridad conocida por el USUA</li> </ol> | rá una cuenta y una Clave.<br>a confidencialidad de su cuenta y contraseña.<br>odas las actividades que ocurran en su cuenta.<br>desee, siguiendo las instrucciones.<br>ENIEC de cualquier uso no autorizado de su cuenta, o cualquier<br>RIO a cel@reniec.gob.pe |
|                                                                                                    | + Leer más                                                                                                    |
| NO ACEPTAR                                                                                                    | Aceptar y Continuar                                                                                                    |
| ()<br>Ayuda                                                                                                    | Manual de Usuario                                                                                                    |
| Figura 20.                                                                                                    | Pantalla de Términos Legales                                                                                                    |

El resultado de hacer clic en **"+ Leer más**" se va a mostrar el texto completo de Términos Legales, como se visualiza en la *Figura 21.* 

| RENECTION Consultas<br>en línea                                                                                                    |  |  |
|----------------------------------------------------------------------------------------------------|--|--|
| Términos Legales                                                                                                    |  |  |
| REGISTRO NACIONAL DE DENTIFICACIÓN Y ESTADO CIVIL                                                                                                    |  |  |
| CONOCIMENTO Y ACEPTACIÓN DE LOS TÉRMINOS DE SERVICIO                                                                                                    |  |  |
| REQUISITOS PARA ACCEDER AL SERVICIO                                                                                                    |  |  |
| MA TO MING                                                                                                    |  |  |
| <ol> <li>nader suscrito un convenio con techec.</li> <li>Disponer del equipo necesario para establecer una conexión a Internet.</li> <li>Disponer de su propia cuenta de acceso a Internet.</li> </ol>                                                                                                    |  |  |
| USO Y LIMITACIONES DEL SERVICIO                                                                                                    |  |  |
| I - POLÍTICA DE PRIVACIDAD -                                                                                                    |  |  |
| <ol> <li>Cuando va ser USUARIO del servicio, recibirá una cuenta y una Clave.</li> <li>Ud. es el único responsable si no mantinen la confidencialidad de su cuenta y contraseña.</li> <li>Ud. es el único responsable de cualquier o todas las actividades que ocurran en su cuenta.</li> <li>Ud. puede cambiar su contraseña cuando de dese, siguiendo las instrucciones.</li> <li>El USUARIO notificará immediatamente a RENEC de cualquier uso no autorizado de su cuenta, o cualquier intrusión de seguridad</li> </ol>                                                                                                    |  |  |
| conocida por el USUARIO a cel@reniec.gob.pe                                                                                                    |  |  |
| <ol> <li>DECLINE DE GARANTIAS-</li> <li>RENEC declina cualquier responsabilidad de fata de servicio, por parte de terceros, por problemas técnicos o cualquier otra<br/>causa que afecte al SERVICIO.</li> <li>RENEC declina cualquier responsabilidad sobre errores que se cometan en el SERVICIO, ya sea de recepción, envio, parte o<br/>general, siempre que esto dependa de terceros.</li> </ol>                                                                                                    |  |  |
| IL- PROHIBICIÓN DE VENTA O USO COMERCIAL DEL SERVICIO-                                                                                                    |  |  |
| <ol> <li>EL USUARIO tiene derecho a usar el SERVICIO estrictamente para los fines que en el convenio se especifique.</li> <li>EL USUARIO acepta no revender ni hacer ningún uso comercial de la información que RENEC brinda.</li> </ol>                                                                                                    |  |  |
| N - ALMACENAMENTO DE INFORMACIÓN Y OTRAS LIMITACIONES-                                                                                                    |  |  |
| 1. La información que RENEC brinda a través de este servicio no puede ser almacenada.                                                                                                    |  |  |
| V EI USUARIO acepta:                                                                                                    |  |  |
| <ol> <li>Cumpir con las leyes de los Estados Unidos y Perú sobre de transmisión de datos técnicos a través del SERVICIO.</li> <li>No usar el servicio para propositos legales.</li> <li>No interferir o destruir las racios conectadas a este servicio.</li> <li>Cumpir con todas las regulaciones, políticas y procedimientos de redes conectadas a este Servicio.</li> </ol>                                                                                                    |  |  |
| VI- PROPEDAD y DERECHOS DE CONTENIDO-                                                                                                    |  |  |
| 1. El USUARIO no puede copiar, reproducir, distribuir, o crear trabajos derivados sin la expresa autorización de RENEC.<br>VII POLÍTICA DE USUARIOS INACTIVOS-                                                                                                    |  |  |
| <ol> <li>Cusiquier usuario que no haya accedido a su cuenta durante 90 días tendrá la consideración de usuario inactivo por<br/>razones de seguridad.</li> <li>En tal caso, el USUARIO recuperará las condición de activo enviando a la atención de la Gerencia de Informática del<br/>RENEC una carta delebamente suscrita por la persona autórizada aluso de la cuenta, en la ous solicaría la reactivación</li> </ol>                                                                                                    |  |  |
| de su cuenta.                                                                                                    |  |  |
| VIII- MARCO LEGAL APLICABLE-                                                                                                    |  |  |
| 1. Leyes N° 26497 y 26559 Establece que el RENEC es un Registro Público.<br>2. Ley de Simplificación Administrativa (aplicación supletoria).<br>3. D.S. Nº 018-2001-PCM: Garantiza a los ciudadanos el acceso a la información que poseen las Entidades de la<br>Administración Pública.<br>4. Resolución Jestitural ad-hoc: Renula la prestación del servicio de Consultas en Línea vía Internet / Vía Línea Dioital v                                                                                                    |  |  |
| 4. resolución Jerlanza ad-hoc: regular la prestación del servicio de Consultas en Linea via Internet / Via Linea Digital y aprueba formatos de convenios. 5. Ley № 25035 - Ley Orgánica del Registro Nacional de Identificación y Estado Civil. 6. Ley № 27444 - Ley del Procedimiento Administrativo General. 7. Ley № 27465 - Ley del Transargencia y Accesa o la Información Pública.                                                                                                    |  |  |
| <ol> <li>Decreto Supremo Nº 072-2003-PCM - Reglamento de la Ley Nº 27806.</li> <li>Resolución Jefatural Nº 258-2001-JEF-RENIEC y sus modificatorias Resolución Jefatural Nº 889-2007-JEF-RENIEC y<br/>Resolución Jefatural Nº 159-JEF-RENIEC - Regulan la prestación del servicio de consultas en línea via internet / via línea<br/>digital.</li> </ol>                                                                                                    |  |  |
| 10. Texto Único de Procesos Administrativos del REINEC actualizado.                                                                                                    |  |  |
| Section and Section and Sectio |  |  |
| HO ACEPTAR Aceptar y Continuar                                                                                                    |  |  |
| SCANNE                                                                                                    |  |  |

Figura 21.

Pantalla de Texto completo de Términos Legales

El resultado de presionar el botón "*No aceptar*" de la página de Términos Legales se direcciona a la pantalla de autenticación como se muestra en la *Figura 20.* 

| А               |                                                                                     | Consul<br>en líne | tas<br>a                                   |                 |
|-----------------|-------------------------------------------------------------------------------------|-------------------|--------------------------------------------|-----------------|
| RE              | ESPECTIVA LECTORA DE DNIE. SE R<br>ECESARIAS. PARA CONSULTAS CON<br>I@reniec.gob.pe | UEGA TOMAR LAS    | PRECAUCIONES Y MEDIDAS<br>REO ELECTRÓNICO: |                 |
| 🚔<br>Requisitos | Servicitud                                                                          | (j)<br>Ayuda      | Manual de Usuario                          | Recomendaciones |

Figura 22. Pantalla de Autenticación

Luego de aceptar los términos legales, *Figura 20*, se va contar con las opciones de *búsqueda por DNI, búsqueda por Nombres, Cambio de Contraseña y Salir.* 

#### 3.2.7. Opción: Consulta por DNI

Esta opción permite hacer una búsqueda de las personas existentes en la base de datos del RENIEC **Por DNI** como se indica en la **Figura 23**, para lo cual se debe ingresar el número de **DNI** y luego presionar el botón "**Aceptar y Continuar**".

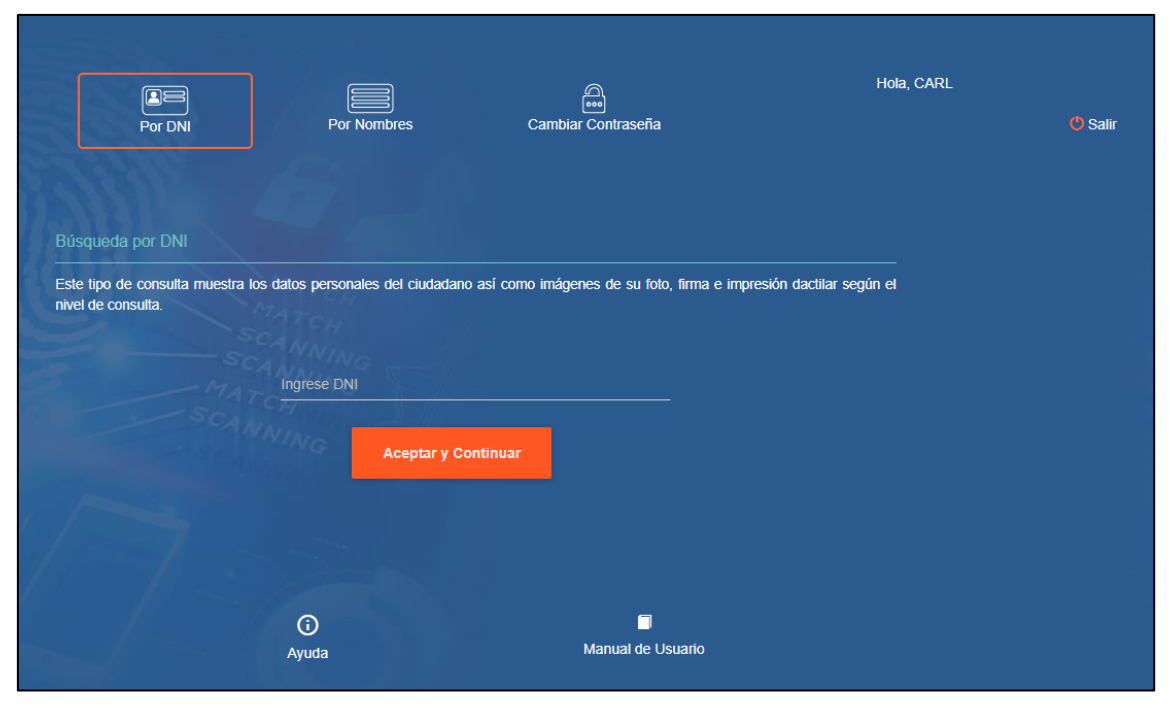

Figura 23. Pantalla de Consulta Consolidada

#### 3.2.8. Ficha RENIEC:

El resultado de la búsqueda es la ficha con los datos *Figura 24* de la persona consultada de acuerdo al nivel de acceso que tenga el usuario, si el usuario tiene permiso a visualizar imágenes, debajo de cada imagen existe un botón de enlace "(+) *Aumentar*" que permite que se active un panel modal con la imagen ampliada, a la vez si se presiona el link "*Imprimir*" le va a permitir realizar una visualización previa de la ficha en formato pdf y luego imprimir dicha ficha.

El enlace de "Regresar" direcciona a la página de búsqueda por DNI.

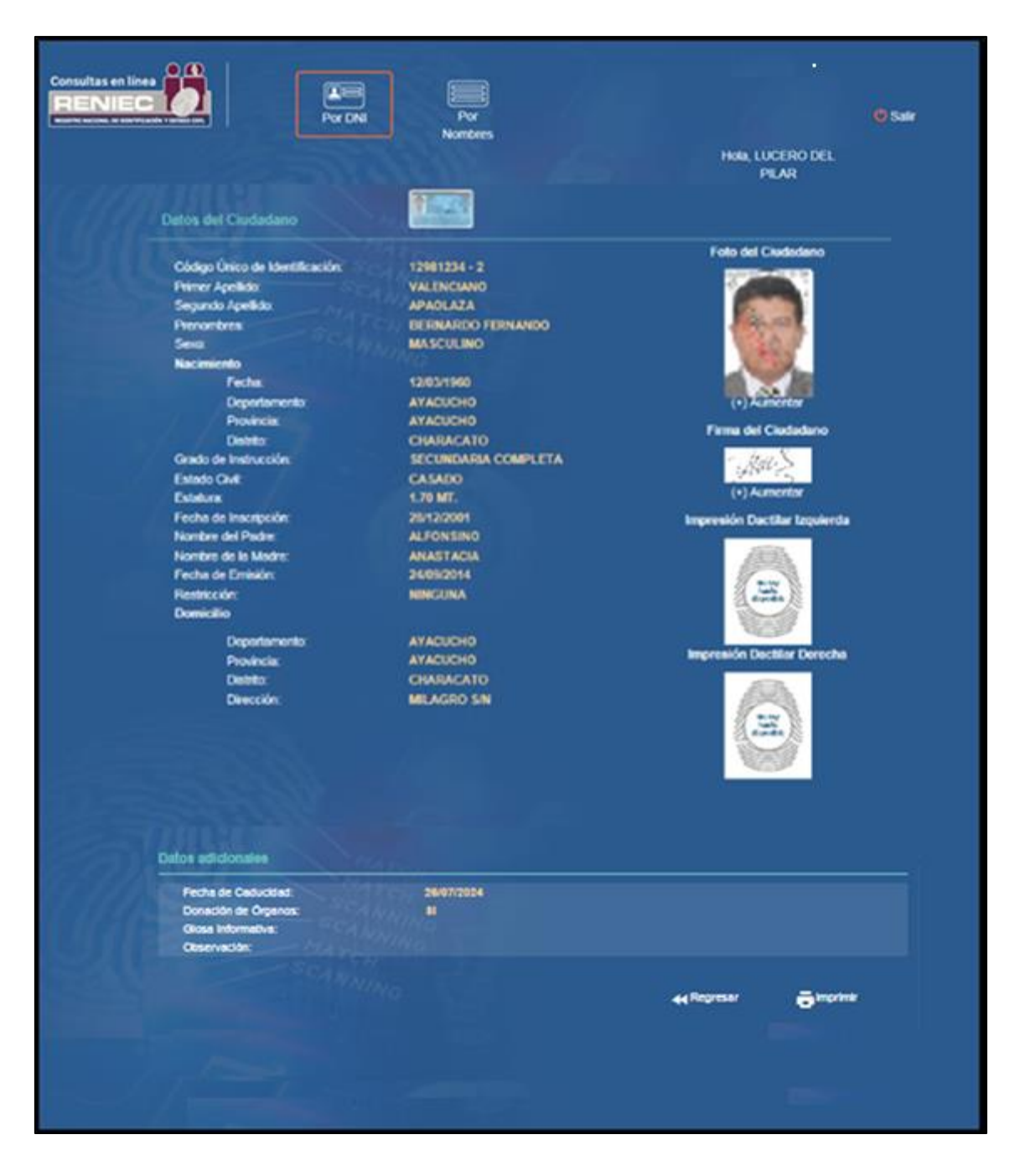

Figura 24. Pantalla de Ficha RENIEC

Los Resultados al aumentar el tamaño de las imágenes:

En la *Figura 25* se visualiza el resultado de hacer clic al botón *"(+) Aumentar*" que se encuentra debajo de la foto del ciudadano. El botón "*Cerrar*" cierra el panel modal.

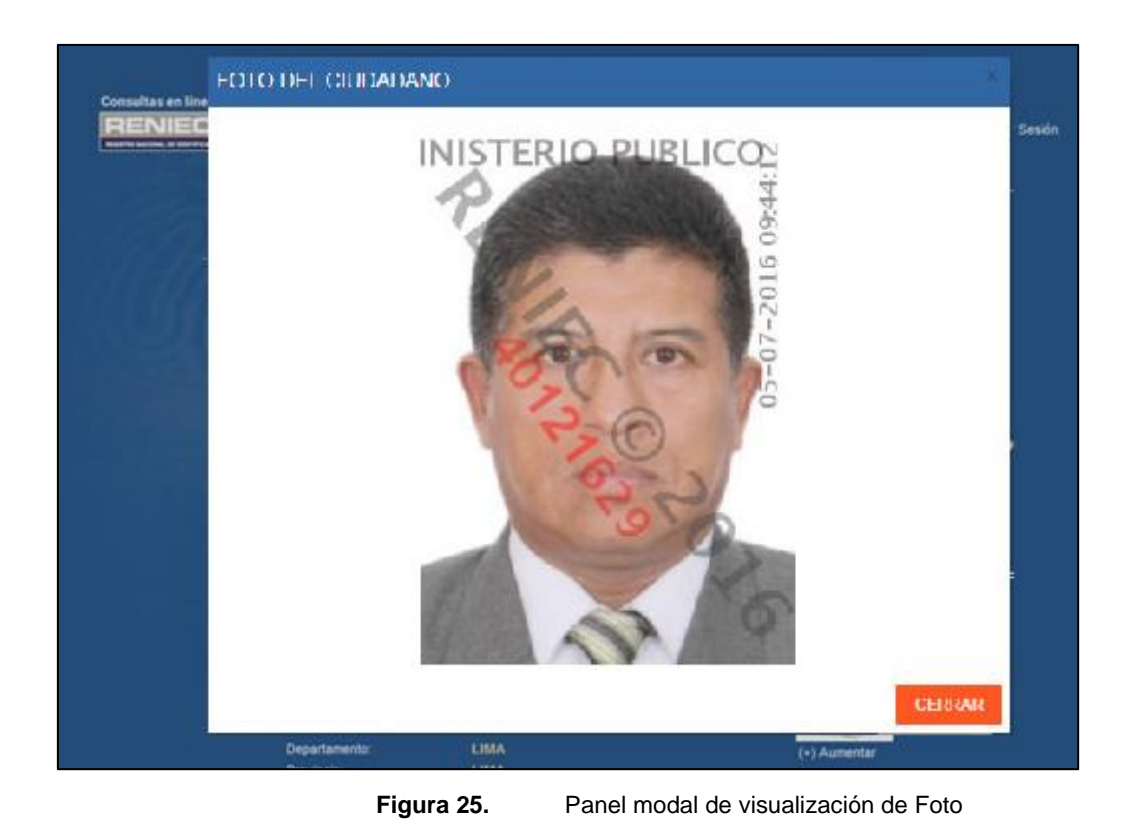

En la *Figura 26* se visualiza el resultado de hacer clic al botón *"(+) Aumentar*" que se encuentra debajo de la firma del ciudadano. El botón "*Cerrar*" cierra el panel modal.

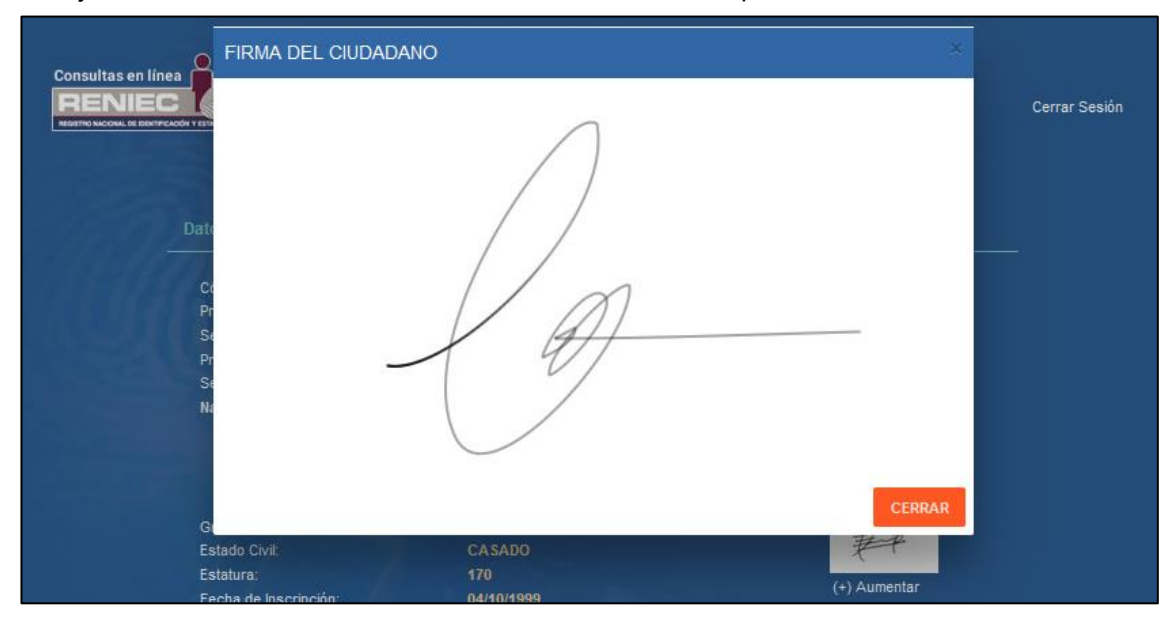

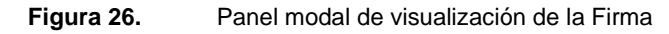

#### 3.2.9. Opción Consulta por Nombres:

Esta opción permite realizar una búsqueda por nombres de las personas existentes en la base de datos del RENIEC como se indica en la *Figura 27,* los campos a ser llenados son: *Apellido Paterno* (obligatorio), *Apellido Materno* (obligatorio) y *Nombres* (no obligatorio).

|    | Hola, CAF<br>Por DNI Por Nombres Cambiar Contraseña                                               | र।_<br>O Salir |
|----|---------------------------------------------------------------------------------------------------|----------------|
| 16 | Búsqueda por Nombres                                                                              |                |
|    | Este tipo de consulta buscará si existe el ciudadano especificado en la base de datos del RENIEC. |                |
|    | Los campos con asteriscos (*) son obligatorios.                                                   |                |
|    | (*)APELLIDO PATERNO                                                                               |                |
|    | (')APELLIDO MATERNO                                                                               |                |
|    | NOMBRES                                                                                           |                |
|    | Aceptar y Continuar                                                                               |                |
|    | Búsqueda Avanzada                                                                                 |                |

Figura 27. Pantalla de Consultar por Nombres

Adicional si se desea realizar una búsqueda refinada se debe presionar el botón "*Búsqueda Avanzada*" *Figura 27* en donde se va a visualizar los campos de *Edad Máxima*, *Edad Mínima* y *Lugar de nacimiento*, siendo todos estos campos opcionales, como se indica en la *Figura 28*.

|        | Por DNI Por Nombres Cambiar Contraseña                                                            | Hola, CARL 🔅 Salir |
|--------|---------------------------------------------------------------------------------------------------|--------------------|
| 69     | Búsqueda por Nombres                                                                              |                    |
| 111113 | Este tipo de consulta buscará si existe el ciudadano especificado en la base de datos del RENIEC. |                    |
|        | Los campos con asteriscos (*) son obligatorios.                                                   |                    |
|        | (')APELLIDO PATERNO                                                                               |                    |
|        | (*)APELLIDO MATERNO                                                                               |                    |
|        | NOMBRES                                                                                           |                    |
|        | Ingrese los siguientes campos para realizar una búsqueda avanzada                                 |                    |
|        | EDAD MINIMA                                                                                       |                    |
|        | EDAD MAXIMA                                                                                       |                    |
|        | Ingrese el lugar de nacimiento :                                                                  |                    |
|        |                                                                                                   |                    |
|        | Aceptar y Continuar                                                                               |                    |

Figura 28. Pantalla de Búsqueda Avanzada

Como resultado de la búsqueda realizada se visualiza el total de coincidencias de acuerdo con los campos ingresados, los cuales se van a visualizar en una grilla de acuerdo a la *Figura 29*.

| Consultas en línea<br>PENIECE<br>Terres lacolas, a electricada a terre con- | R<br>Por DN                     | Por Nombres      | Cambiar Contraseña | Hola, CARL | 🕚 Salir |
|-----------------------------------------------------------------------------|---------------------------------|------------------|--------------------|------------|---------|
|                                                                             | Resultado de la Consulta por No |                  |                    |            |         |
|                                                                             | Se encontraron 100 Registros.   |                  |                    |            |         |
|                                                                             |                                 | Segundo Apellido |                    |            |         |
|                                                                             | QUISPE                          | CONDORI          | MARIA NATIVIDAD    | 64         |         |
|                                                                             | QUISPE                          | CONDORI          | MARINA             | 39         |         |
|                                                                             | QUISPE                          | CONDORI          | JULIANA            | 65         |         |
|                                                                             | QUISPE                          | CONDORI          | FLAVIA             | 42         |         |
|                                                                             | QUISPE                          | CONDORI          | ISABEL             | 49         |         |
|                                                                             | QUISPE                          | CONDORI          | JACINTO ELEODORO   | 64         |         |
|                                                                             | QUISPE                          | CONDORI          | MARINA             |            |         |
|                                                                             | QUISPE                          | CONDORI          | WALTER             | 36         |         |
|                                                                             | QUISPE                          | CONDORI          | ANTONIO            | 52         |         |
|                                                                             | QUISPE                          | CONDORI          | MODESTA            |            |         |
|                                                                             | QUISPE                          | CONDORI          | RAUL               | 53         |         |
|                                                                             | QUISPE                          | CONDORI          | LUIS JUAN          |            |         |
|                                                                             | QUISPE                          | CONDORI          | JUAN ARMANDO       | 36         |         |
|                                                                             | QUISPE                          | CONDORI          | FLAVIO             |            |         |
|                                                                             | QUISPE                          | CONDORI          | CASIMIRO           |            |         |
|                                                                             | QUISPE                          | CONDORI          | ANTONIO            |            |         |
|                                                                             | QUISPE                          | CONDORI          | PABLO              |            |         |
|                                                                             | QUISPE                          | CONDORI          | MELECIO            | 101        |         |
|                                                                             | QUISPE                          | CONDORI          | ANTONIO            |            |         |
|                                                                             | QUISPE                          | CONDORI          | JUAN ROGER         |            |         |
|                                                                             |                                 | د الم            | 2 3 4 5 »          |            |         |

Figura 29. Resultado de la Búsqueda Consulta por Nombres

También se cuenta con el link de "*Regresar*"; el cual va a direccionar a la página de consulta por nombres *Figura 27*.

Para visualizar una ficha de datos, se puede dar clic en cualquiera de los campos del ítem elegido. Luego de la elección del ítem se va a visualizar la ficha de RENIEC con los datos y/o imágenes de la persona consultada de acuerdo con el nivel de acceso que tenga el usuario, como se muestra en la *Figura 30.* 

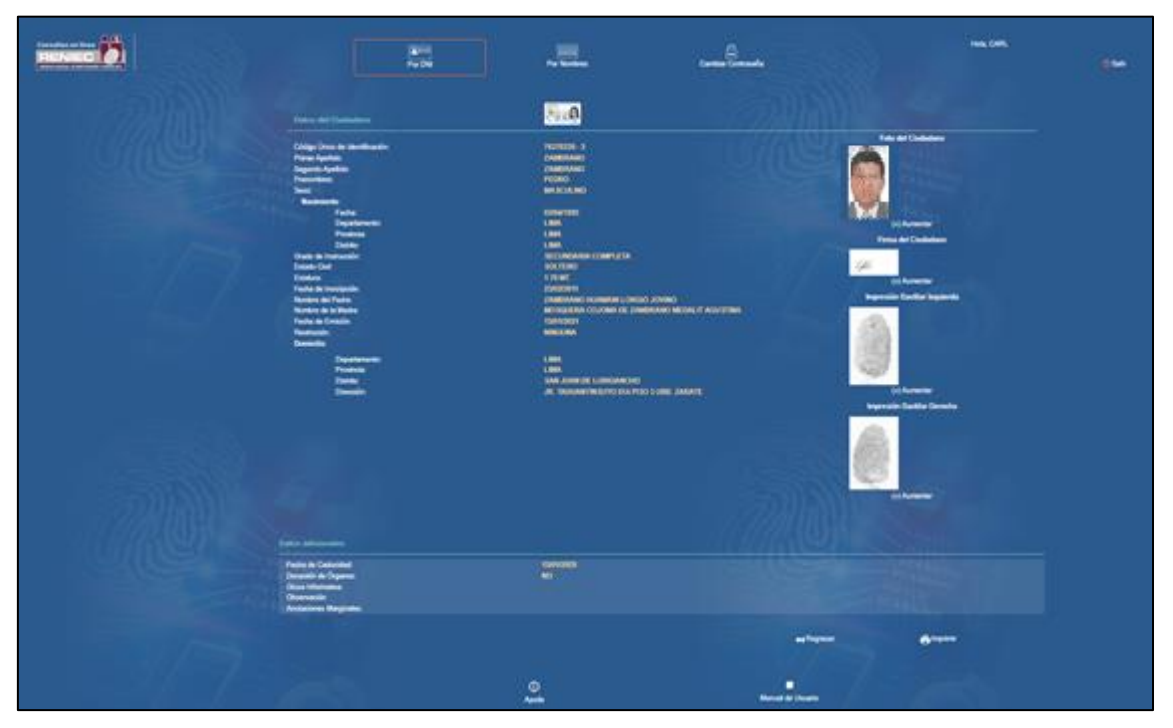

Figura 30. Pantalla de Ficha RENIEC

El *link de Imprimir*, va a permitir una visualización previa de la ficha de datos de RENIEC antes de Imprimir, así como el *Link* de *"Regresar"*, el cual va direccionar a la página de consulta por nombres como se muestra en la *Figura 27*.

Cuando la entidad es de **Tipo Facturable PRE-PAGO** y el usuario logueado realiza consultas de ciudadanos y se va consumiendo el saldo de la Entidad hasta el punto de que ya no cuenta con saldo disponible para realizar más consultas de acuerdo con la tarifa de cobro por Niveles/Grupos, para ello el aplicativo Consultas en Línea Vía Internet deberá enviar un mensaje de aviso: *"Entidad no cuenta con cuenta con saldo suficiente"* como se muestra en la **Figura 31** y no deberá permitir realizar más consultas de ciudadanos.

El aplicativo no debe cerrar sesión del usuario logueado.

| Consultas en línea<br>RENIEC | Mensaje                                                                                                    | × <sup>Iola,</sup> PEDRO<br>I Salir |
|------------------------------|----------------------------------------------------------------------------------------------------|-------------------------------------|
|                              | Entidad no cuenta con saldo suficiente                                                                                            |                                     |
| 1.11                         | Búsc                                                                                                    | CERRAR                              |
|                              | Este tipo de consulta muestra los datos personales del ciudadano así como imáge<br>impresión dactilar según el nivel de consulta. | enes de su foto, firma e            |

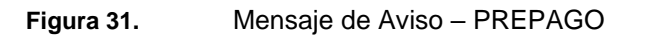

# 3.2.10. Salir:

Esta opción se va visualizar en todas las páginas de la consulta consolidada, y al elegir esta opción se va cerrar la página actual y/o cerrar sesión activo.

En caso la sesión haya expirado al pasar los 5 minutos de inactividad se debe visualizar el siguiente mensaje:

|                                                  | Consultas<br>en línea                |
|--------------------------------------------------|--------------------------------------|
| Por motivos de inactividad hemos ce<br>ingresar. | errado su sesión. Por favor vuelva a |
|                                                  | Aceptar                              |

Figura 32.

```
Sesión expirada
```

# IV. VIGENCIA

Entrará en vigor a partir de su aprobación.

# V. APROBACIÓN

Será aprobado mediante Resolución Gerencial.

# VI. ANEXOS (Opcional)

No Aplica